It's mandatory for international students at School of Science to purchase it!

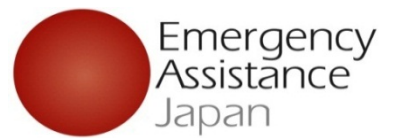

2024.4 Revised by:

School of Science

Tohoku Universitv

# **Inbound Medical Assistance Service** (IMA)

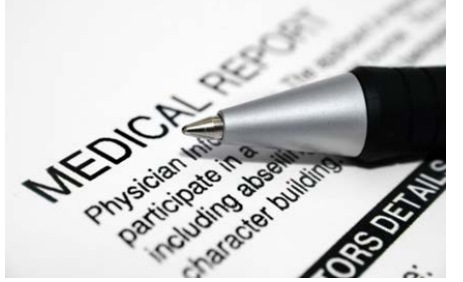

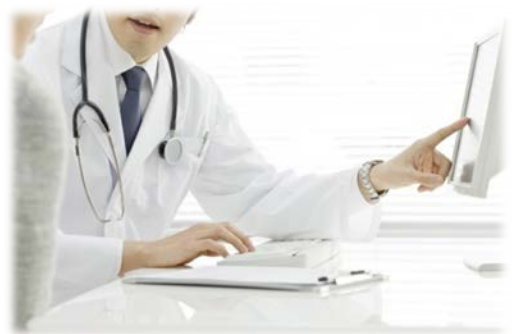

# **Registration Procedure Guide**

Emergency Assistance Japan Co., Ltd. Sales Department TEL:03-3811-8310 Business hours: Mon~Fri (ex holiday) **Student Support Section** 9:00~18:00 (Japan time)

# IMA How to make registration and payment

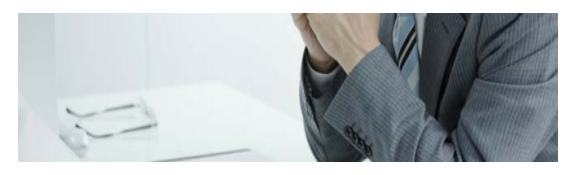

| Step 1 | Access to <u>https://v</u> | www.eaj.ne.jp/ima | and login. |
|--------|----------------------------|-------------------|------------|
| Step 1 | Access to <u>https://v</u> | www.eaj.ne.jp/ima | and login  |

| Sten 2 | Enter dates of study in the university (*) and check the IMA |  |  |
|--------|--------------------------------------------------------------|--|--|
|        | service charge                                               |  |  |
|        | * "Datas of study in the university" mean                    |  |  |

Step 3 Enter your personal information.

Step 4 Sele

Step 5

Select payment method.

Make payment total amount.

\* "Dates of study in the university" means:

- Starting from Fall 2024  $\Rightarrow$  2024/10/1
- Starting from Winter 2025  $\Rightarrow$  2025/1/1
- Starting from Spring  $2025 \Rightarrow 2025/4/1$
- Starting from Fall 2025  $\Rightarrow$  2025/10/1

NOTE for non-degree students i.e.) Research students.:

If your enrollment period stars in the middle of the term, enter the date as shown in your Letter of Acceptance.

| 🔵 ログイン                                        | 大力画面 / LOGIN                                                                   | SCREEN                                                                                                    |                                                      |                                                                                                    |
|-----------------------------------------------|--------------------------------------------------------------------------------|----------------------------------------------------------------------------------------------------|------------------------------------------------------|----------------------------------------------------------------------------------------------------|
| ログインコードと<br>※は必須項目で<br>※ログインコード<br>※パスワード / P | パスワードを入力してくださ<br>す。 ※ Items in re<br>7 Login code:<br>assword:<br>※ログインコード/    | , Enter login code an<br>d are essential<br>ログイン / Next<br>パスワードをお持ちでない方は、                                  | nd password.<br>Login co<br>Passwor<br>F記までお問い合わせくださ | ode:tohoku<br>rd :tohoku                                                                                                    |
| ₩<br>70                                       | 留学期間が6年を超える方の<br>Sい。<br>日 <b>本エマージェンシーアシ</b> ア<br>営業時間 :<br>電話番号 :<br>E-MAIL : | )IMA料金と登録のお問い合わせ<br><b>スタンス株式会社 営業部</b><br>平日9:00~18:00(土日祝日休み<br>03-3811-8310<br>ossma_web@emergency.co.jp | Hは、下記のEAJ営業部まで<br><b>にご</b>                          | ご連絡<だ<br>Contact to the following Sales<br>Department regarding your<br>membership charge or your<br>registration of IMA if a period of your<br>study in the university exceed 6 years.<br>Emergency Assistance Japan Co., Ltd.<br>Sales Department |
|                                               |                                                                                | Powered by Symantec                                                                                         |                                                      | Business hours : Mon~Fri (ex holiday)<br>9:00~18:00 (Japan<br>time)<br>T E L : 03-3811-8310                                                                                                    |
|                                               | 本サイ<br>(C) COPYRIGH                                                            | ~はペリサイン社の認証を受け、SSL暗号化;<br>個人 情報保護方針   注意;<br>IT 2010 Emergency Assistance Japan                             | 通信に対応しています。<br>事項<br>. Co., Ltd. All Rights Reserved |                                                                                                    |

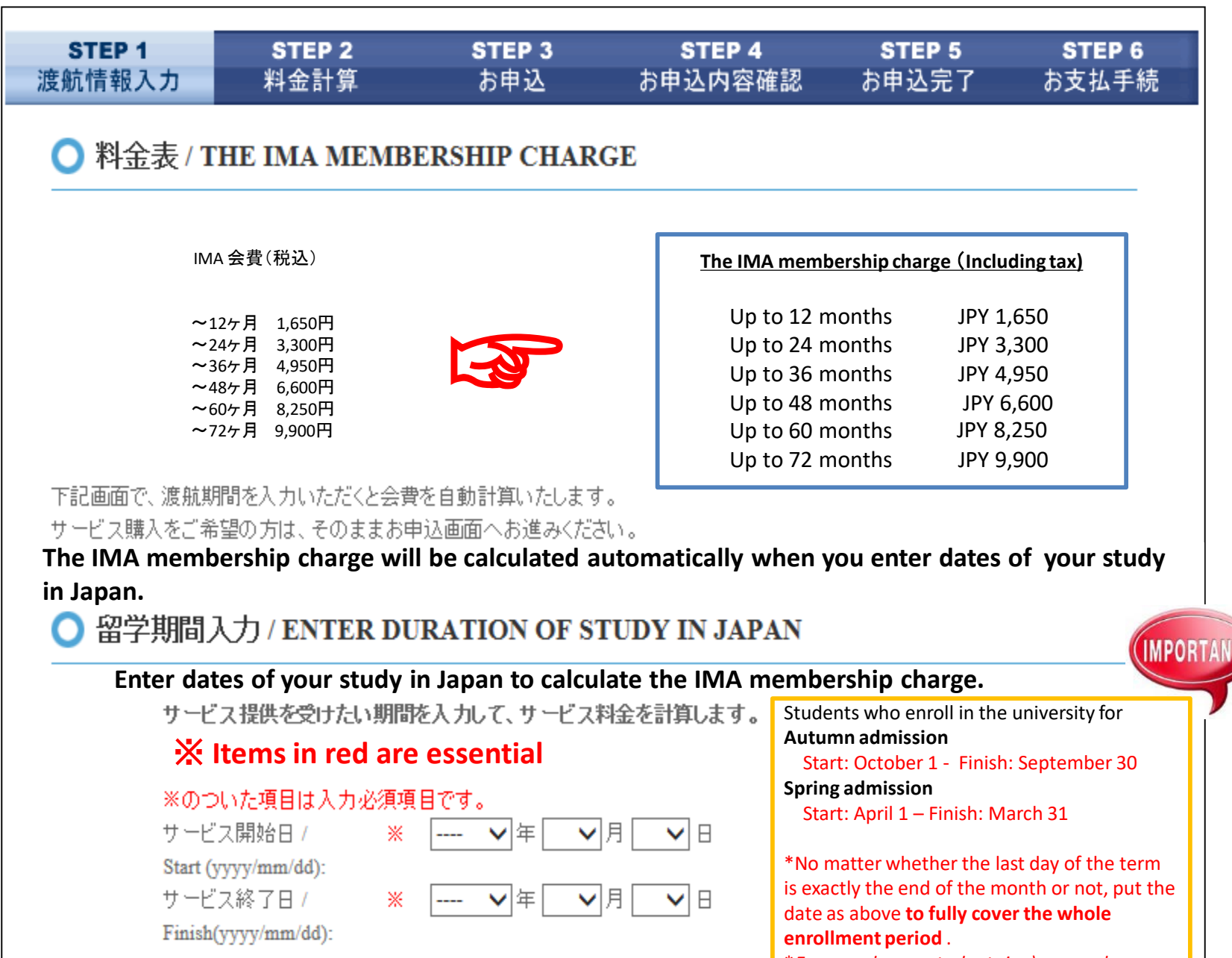

\*For non-degree students i.e.) research サービス料金計算ページへ / Next of Acceptance.

#### ○ 料金計算 / YOUR IMA MEMBERSHIP CHARGE DETAIL

| サービス開始日 / Start (yyyy/mm/dd)   | 1 | 2017/04/01 |
|--------------------------------|---|------------|
| サービス終了日 / Finish(yy/mm/dd)     | : | 2017/08/20 |
| 日数 / Duration                  | : | 1          |
| 料金(税込) / Charge(Including tax) | : | 1.650円     |
| 事務手数料 / Payment fee            | : | 182円       |

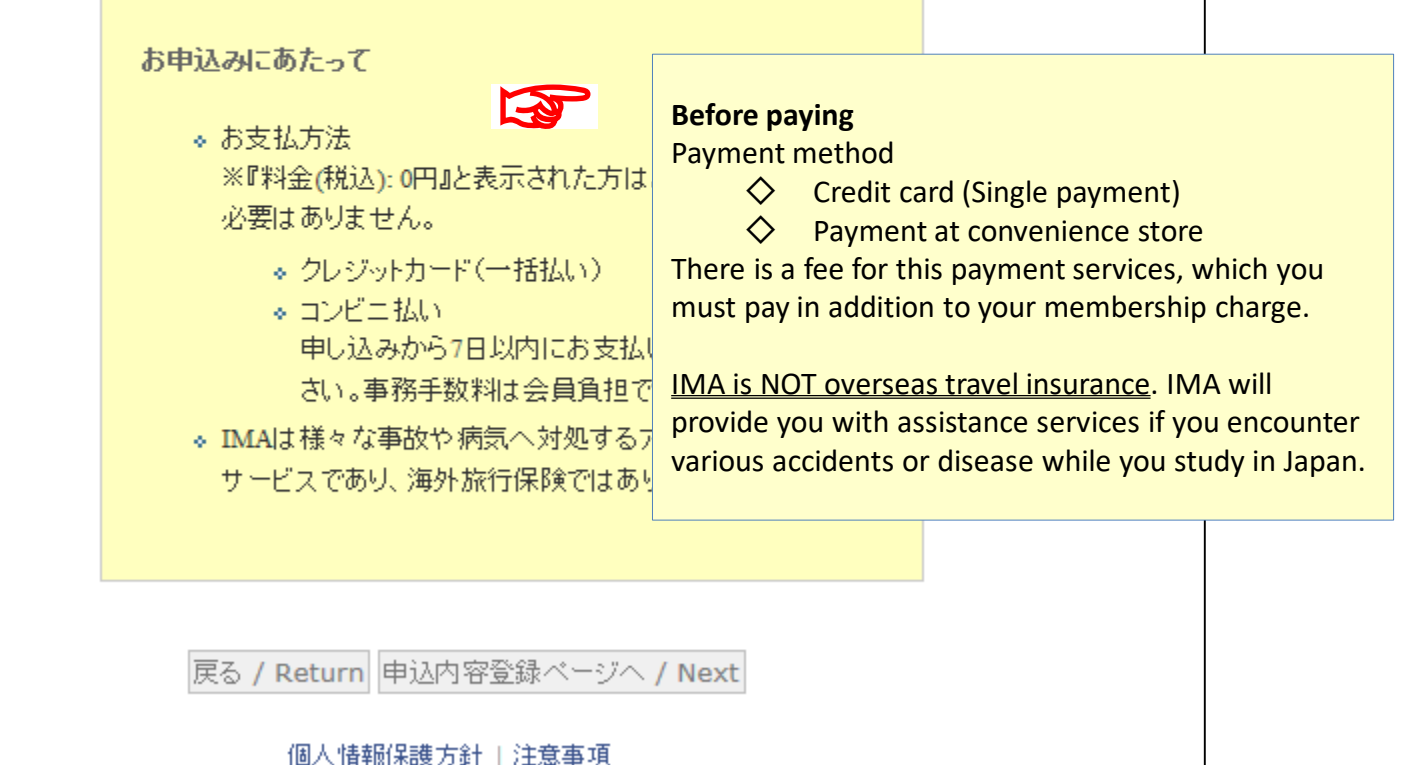

(C) COPYRIGHT 2010 Emergency Assistance Japan Co., Ltd. All Rights Reserved

| ○ お申込内容登録 / YOUR PERSONAL INFORMATION                                       |                                    |                        |  |  |
|-----------------------------------------------------------------------------|------------------------------------|------------------------|--|--|
|                                                                             |                                    |                        |  |  |
| ○ご利用者情報 / Personal information                                              |                                    |                        |  |  |
| 実際に渡航される方の情報を入力<br>※は必須項目です。 <mark>※ Need t</mark> a                        | 下さい。<br>o fill in all items in red |                        |  |  |
| <mark>※</mark> ご利用者名 / Name:                                                | 姓 / Family (例)山田<br>名 / Given      | 日<br>(例)太郎             |  |  |
| パスポート表記 /<br><b>※</b> Name in Roman alphabet:                               | Last Name<br>First Name            | (例) YAMADA<br>(例) TARO |  |  |
| ★生年月日 /<br>Mate of birth (yyyy/mm/dd):                                      | 1990 🗸 年 🛛 🗸 月 🔽 🗸 日               |                        |  |  |
| ※性別 / Gender:                                                               | 〇男性 / male 〇女性 / female            |                        |  |  |
| ₩メールアドレス / E-mail:                                                          | <br>*PCメールアドレスをご登録下さい              |                        |  |  |
| ──学籍番号 /<br><mark>※</mark>                                                  |                                    |                        |  |  |
| Student I.D. number:                                                        |                                    |                        |  |  |
| ※字部 / Faculty or School:                                                    |                                    |                        |  |  |
| 字科 / Dept:<br>国籍 / Nationality:                                             |                                    |                        |  |  |
|                                                                             | 戻る / Return 申込内容確認ページへ             | / Next                 |  |  |
| サイト動作環境   個人情報保護方針   注意事項                                                   |                                    |                        |  |  |
| (C) COPYRIGHT 2010 Emergency Assistance Japan Co., Ltd. All Rights Reserved |                                    |                        |  |  |

| ○ お申込内容登録 / YOUR PERSONAL INFORMATION      |                                                                                                    |     |
|--------------------------------------------|----------------------------------------------------------------------------------------------------|-----|
|                                            |                                                                                                    |     |
| ○ご利用者情報 / Personal info                    | ormation Exami                                                                                       | ole |
| 実際に渡航される方の情報を入力<br>※は必須項目です。               |                                                                                                    |     |
| <mark>※</mark> ご利用者名 / Name:               | 姓 / Family Yamada (例)山田<br>名 / Given Taro (例)太郎                                                      |     |
| バスポート表記 /<br>★                             | Last Name Yamada (例) YAMADA                                                                          |     |
| Name in Roman alphabet:                    | First Name Taro (例) TARO                                                                             |     |
| 生年月日 /<br>※<br>Date of birth (yyyy/mm/dd): | 1990 ✔ 年 01 ✔月 01 ✔日                                                                                 |     |
| ※性別/Gender:                                | ●男性 / male 〇女性 / female                                                                              |     |
| ₩メールアドレス / E-mail:                         | yama@gmail.com<br>*PCメールアドレスをご登録下さい                                                                  |     |
| 学籍番号 /<br>Xudent I.D. number:              | S123456                                                                                              |     |
| ※学部 / Faculty or School:                   | Science                                                                                              |     |
| 学科 / Dept:                                 |                                                                                                    |     |
| 国籍 / Nationality:                          | Brasil                                                                                               |     |
|                                            | 戻る / Return 申込内容確認ページへ / Next                                                                        |     |
| (C) (                                      | サイト動作環境   個人情報保護方針   注意事項<br>COPYRIGHT 2010 Emergency Assistance Japan Co., Ltd. All Rights Reserved |     |

#### お申込内容確認 / CHECK CONFIRMATION SCREEN 🔿 ご利用者情報 / Your personal information ご利用者名 / Name: 姓/Family Yamada 名/Given Taro Last Name YAMADA バスボート表記 / Name in Roman alphabet: First Name TARO 生年月日 / Date of birth (yyyy/mm/dd): 1990年01月01日 性別 / Gender: 男性 メールアドレス / Email: yama@gmail.com 学籍番号 / Student I.D. Number: S123456 学部 / Faculty or School: Science 学科 / Dept.: 国籍 / Nationality: Brasil 上記の申込内容及び大学から提示された「IMAサービス」の内容を確認する I have checked the above and confirm the 提供に際して、日本エマージェンシーアシスタンス(株)が知り得た IMA service. And then I hereby apply for the を大学及び医療機関に適宜開示することに予め同意の上、本サービスの利 IMA service with my consent of releasing university and/or medical services providers my personal information such as sickness 戻る / Return 同意して申し込む / Next and/or troubles that becomes known to Emergency Assistance Japan Co., Ltd. 個人情報保護方針|注意事項 (C) COPYRIGHT 2010 Emergency Assistance Japan Co., Ltd. All Rights Reserved

### ◯ お申込受付終了 / COMPLETION REGISTRATION

お申込を受付けました。 IMAサービスにお申し込みいただき、ありがとうござい ご登録頂きましたメールアドレスにお申込受付メールを送信し 引き続きお支払い方法をご選択下さい。 お支払が完了するまで、お申込は成立しません

#### Accepted your registration.

Thank you for your advance web registration of the IMA membership.

We have sent a confirmation e-mail to your email address you entered in this website. Refer to "Sample e-mail No.1" (P.10). Select payment method below.

This enrollment will be valid only if you make the payment.

### ○ お支払い方法選択 / Select payment method

**クレジットカード Credit card** ご利用可能カードは VISA・MASTERとなります。 Only VISA and MASTER Card are accepted. ※上記カードであっても一部ご利用頂けない場合もございます。 Those who have chosen to pay at convenience store, don't forget to go there within 7days to complete the payment!

コンビニエンスストア支払 Payment at convenience store 本日から7日以内にお支払いください Make payment within seven days after your transaction.

支払方法:クレジットカード、コンビニエンスストア支払

Transaction number 受付番号:ima170009

決定 / Next

個人情報保護方針|注意事項

(C) COPYRIGHT 2010 Emergency Assistance Japan Co., Ltd. All Rights Reserved

#### ☆ IMA申込受付確認 : 📢 ossma\_web@emergenoy.co.jp 同(参照/登録) 制法 日時 : 2017年03月27日 07:31 AM То 🗄 🔛 hemi@emergency.co.jp Return e-mail from EAJ Yamada様 **Title: Acceptance of IMA enrollment** 日本エマージェンシーアシスタンス株式会社(EAJ)の留学生危機管理サービス 『IMA』にお申込みいただき、誠にありがとうございます。 From ossma web@emergency.co.jp Date 07:31 AM 2017/ 3/ 27 Yamada様のお申込を受け付けました。 To your e-mail address <注意> このメールは申込受付確認メールです。 申込完了にはクレジットカード決済またはコンビニエンスストア支払いでのこ Dear OOOOO ※『料金(税込): 0円』と表示された方はお支払いの必要はありません。 Thank you for your enrollment of "IMA (Inbound Medical Assistance)" with EAJ. 下記お申込内容をご確認の上、変更等ございましたら、受付番号とお名前を We have accepted your enrollment. 併せてEAJ営業部までお知らせ下さい。 <Remarks> ~申认内容~ The e-mail is the confirmation of your enrollment. 受付番号 / Transaction number:ima170035 This enrollment will complete only if you make the payment of membership charge at 金額(円) / Charge(JPY):1,080 convenience store or by credit card. 【IMA利用期間 / IMA Service】 XYou need not to pay any amount when "Charge: JPY 0(Zero)" is shown. サービス期間 / Duration:2017/04/01~2018/03/31 【会員様情報 / Personal information】 Please confirm the content below. And contact to EAJ Sales Dept. with your transaction お名前 / Name:YamadaTaro Name in Roman alphabet:TAROYAMADA No., if you desire to make any change. ご生年月日 / Date of birth:1990/01/01 性別 / Gender:男性 ~申込内容/ The enrollment content~ メールアドレス / E-mail: hemi@emergency.co.ip 学籍番号 / Student I.D. number:S123456 学部 / Faculty or School:Science 学科 / Dept.: 国籍 / Nationality:Brasil Degree-seeking students who enroll in the university for ------Autumn admission 日本エマージェンシーアシスタンス株式会社 営業部 http://emergency.co.jp/ [IMA Service Duration] for MC 〒112-0002 東京都文京区小石川1-21-14 NRK小石川ビル 2020/10/01 ~ 2022/09/30 TEL: (03)3811-8310 / FAX: (03)3811-8311 E-mail: ossma\_web@emergency.co.jp For DC |営業時間:月~金 9:00~18:00(祝日除く) 2020/10/01 ~ 2023/09/30

| ビングサイトに戻る / Back to shoppi                                  | rg site 〉 お支払方法の選択 / Select payment metho                                          | d >               |
|-------------------------------------------------------------|------------------------------------------------------------------------------------|-------------------|
| 両を記入 / Enter payment informat                               | ion > お支払手続き完了 / Complete                                                          |                   |
| 払する方法をお選びになり、お                                              | 進みください。/ Please select payment method a                                            | and click "Next". |
| ご利用内容 / Purpose of th                                       | e payment                                                                          |                   |
| 会費 /<br>Service charge(JPY)                                 | 1,650                                                                              |                   |
| 事務手数料 /<br>Payment fee(JPY)                                 | 182                                                                                |                   |
| 合計金額 /<br>Total amount(JPY)                                 | 1,832                                                                              |                   |
| お支払方法をお選びください<br>〇クレジットカード / Credit<br>〇コンビニ / Payment at c | 。 / Please select payment method.<br>card<br>onvenience store counter<br>道心 / Next |                   |

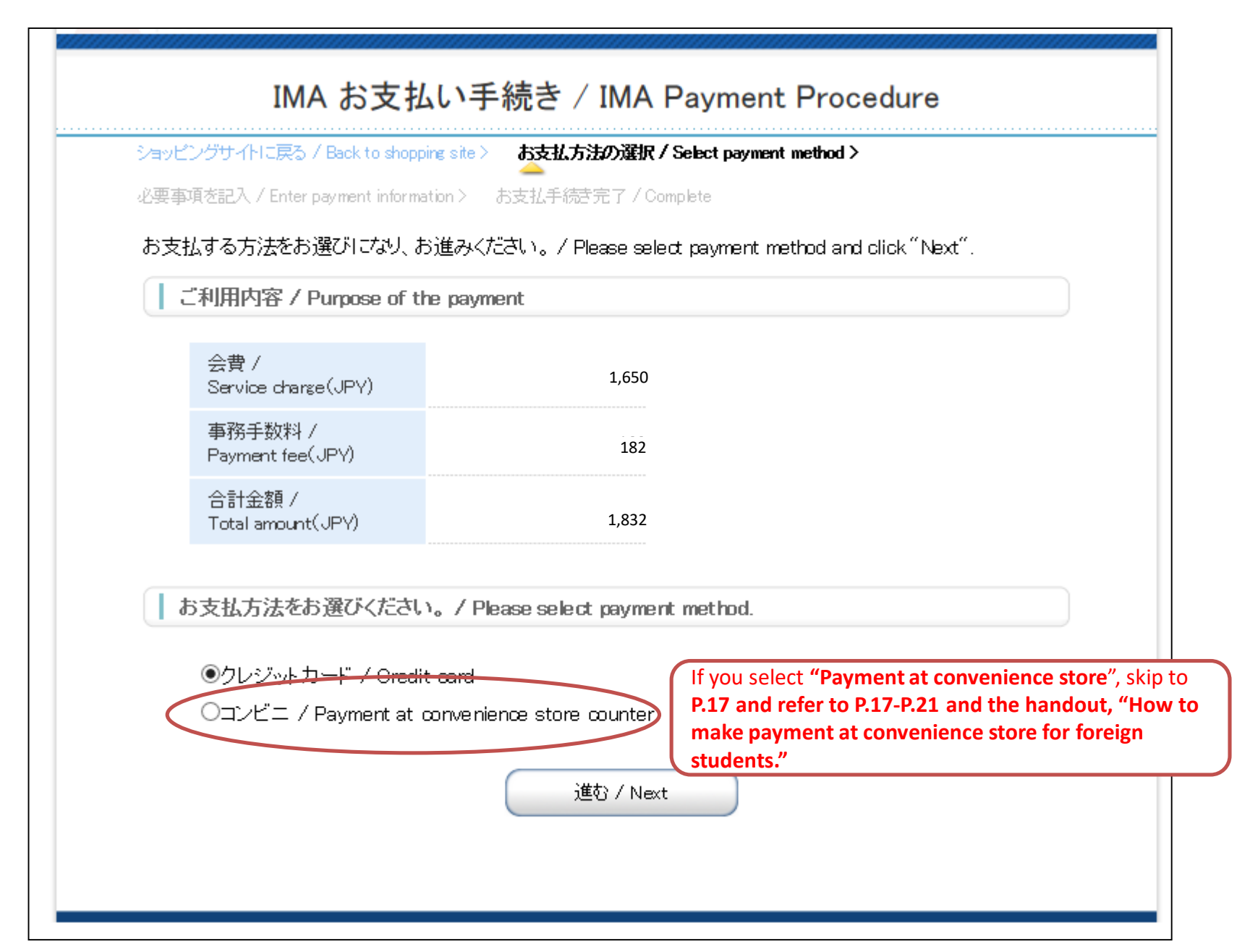

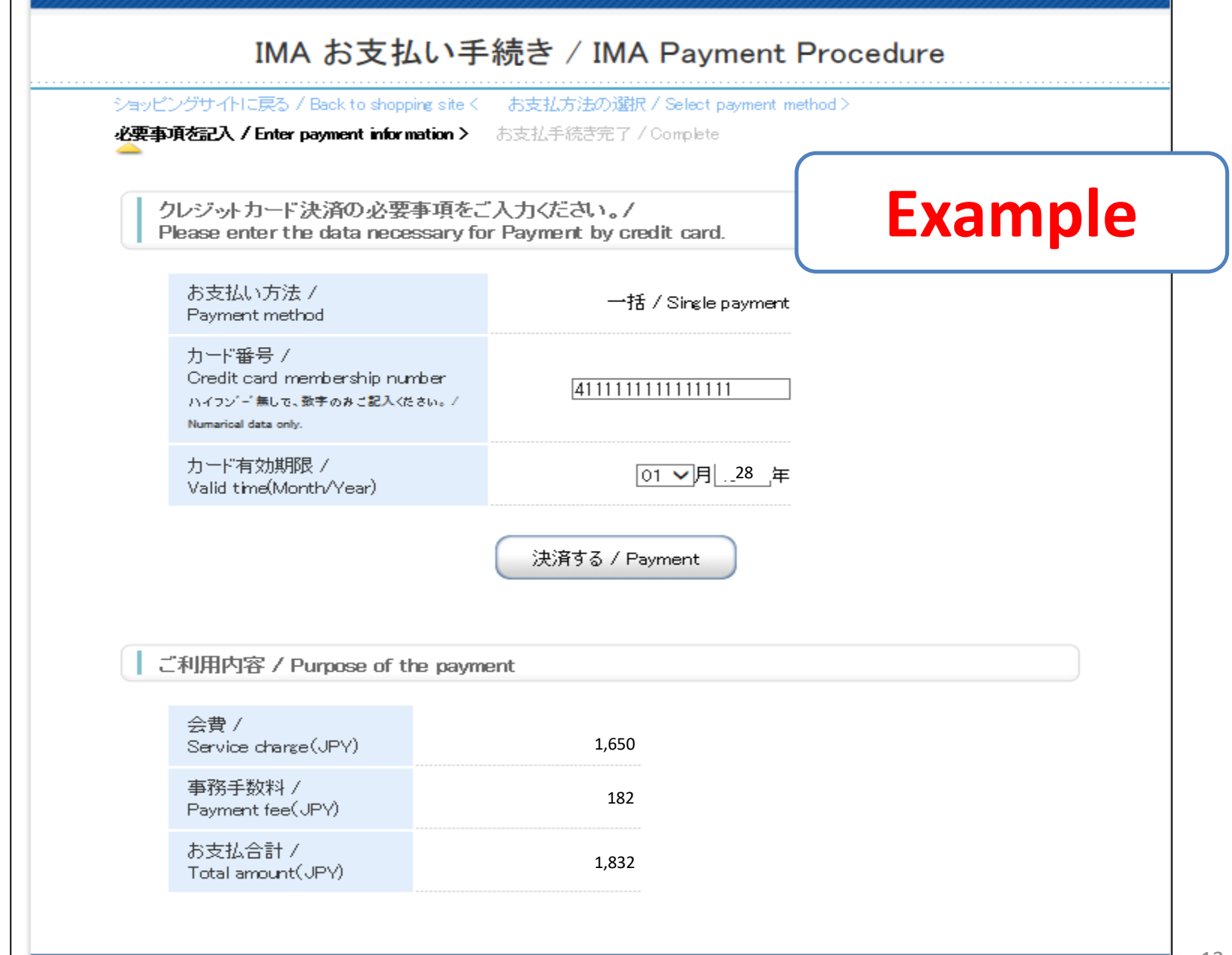

| aye 2005 A Mickeys 7 Back to shopping<br>支払手続き完了/ Complete payment<br>快済が完了しました。次へお進みくだ | site く 必要事項を起入 / Enter payment in<br>さい。/ Click "進む / Next". | Example |
|-----------------------------------------------------------------------------------------|--------------------------------------------------------------|---------|
| 【 ご利用内容 / Purpose of the                                                                | payment                                                      |         |
| 会費 /<br>Service charge(JPY)                                                             | 1,650                                                        |         |
| 事務手数料 /<br>Payment fee(JPY)                                                             | 182                                                          |         |
| 支払方法 / Payment<br>method                                                                | 一括                                                           |         |
| 力ード番号 /<br>Credit card membership<br>number                                             | ***********1111                                              |         |
| 有効期限(MM/YY)/<br>Valid time(Month/Year)                                                  | 01/ 28                                                       |         |
|                                                                                         |                                                              |         |

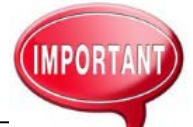

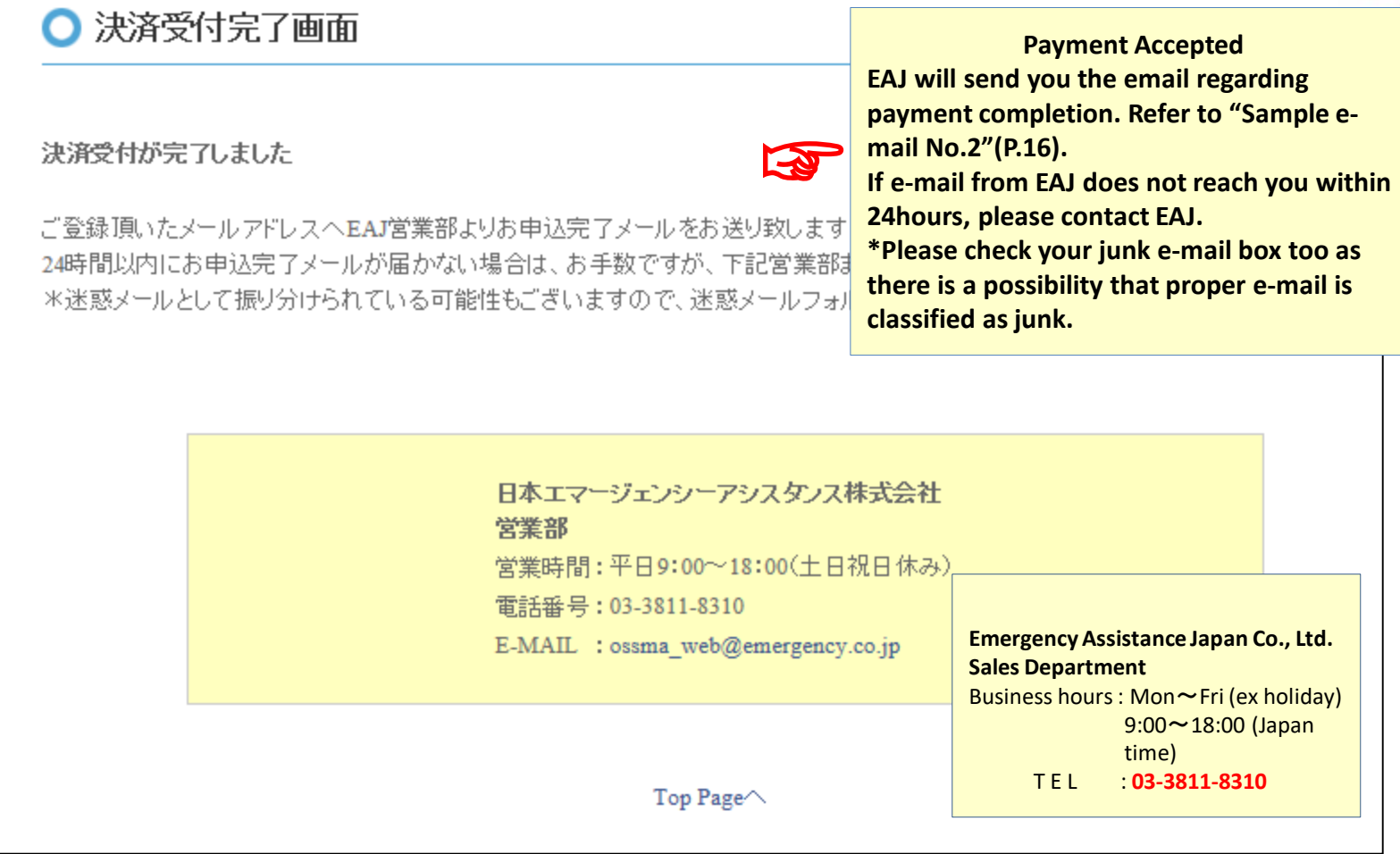

Sample e-mail No.2 For students who make payment by credit card

| ☆ IMA決済完了のお知らせ                                                                                                    |                                                                               |
|----------------------------------------------------------------------------------------------------|-------------------------------------------------------------------------------|
| 差出人 : 🔂 ossma_web@emergency.co.jp 🔤 (参照/登録)                                                                       |                                                                               |
| 日時 : 2017年03月27日 07:32 AM                                                                                         | Return e-mail from EAJ                                                        |
| 10 · · · · · · · · · · · · · · · · · · ·                                                                          | Title: The confirmation of the IMA charge payment                             |
|                                                                                                    | From <u>ossma_web@emergency.co.jp</u>                                         |
| itana a tana a tana a tana a tana a tana a tana a tana a tana a tana a tana a tana a tana a tana a tana a tana a  | Date 07:32 AM 2017/ 3/ 27                                                     |
|                                                                                                    |                                                                               |
| 日本エマージェンシーアシスタンス株式会社(EAJ)の留字生危機管理サービ<br>『IMA』にお申込いただき、誠にありがとうございます。                                               | Dear OOOOO                                                                    |
| Yamada様のお申込手続きが完了致しました。                                                                                           | Thank you for your enrollment of "IMA (Inbound Medical Assistance)" with EAJ. |
| お申込内容の確認・変更等ございましたら、受付番号とお名前を併せて<br>営業部までお知らせ下さい                                                                  | Your enrollment procedure has completed.                                      |
|                                                                                                    | No., if you have any inquiries or desire to make change.                      |
| ====================================                                                                              |                                                                               |
| 〒TTZ-0002 東京都又京区小石川1-21-14 NKK小石川ビル<br>TEL:(03)3811-8310 / FAX:(03)3811-8311<br>F-mail: ossma web@emergency.co.ip |                                                                               |
| 営業時間:月~金 9:00~18:00(祝日除く)<br>====================================                                                 |                                                                               |
|                                                                                                    |                                                                               |

| ンクサイトに戻る / Back to shoppi<br>項を記入 / Enter payment informa | ig site > お支払方法の運代 / Select payment method ><br>                                   |          |
|-----------------------------------------------------------|------------------------------------------------------------------------------------|----------|
| 広する方法をお選びになり、お                                            | 進みください。/ Please select payment method and clic                                     | k″Next″. |
| ご利用内容 / Purpose of th                                     | e payment                                                                          |          |
| 会費 /<br>Service charge(JPY)                               | 1,650                                                                              |          |
| 事務手数料 /<br>Payment fee(JPY)                               | 182                                                                                |          |
| 合計金額 /<br>Total amount(JPY)                               | 1,832                                                                              |          |
| の<br>つクレジットカード / Oredit<br>●コンビニ / Payment at c           | 。 / Please select payment method.<br>card<br>onvenience store counter<br>進む / Next |          |

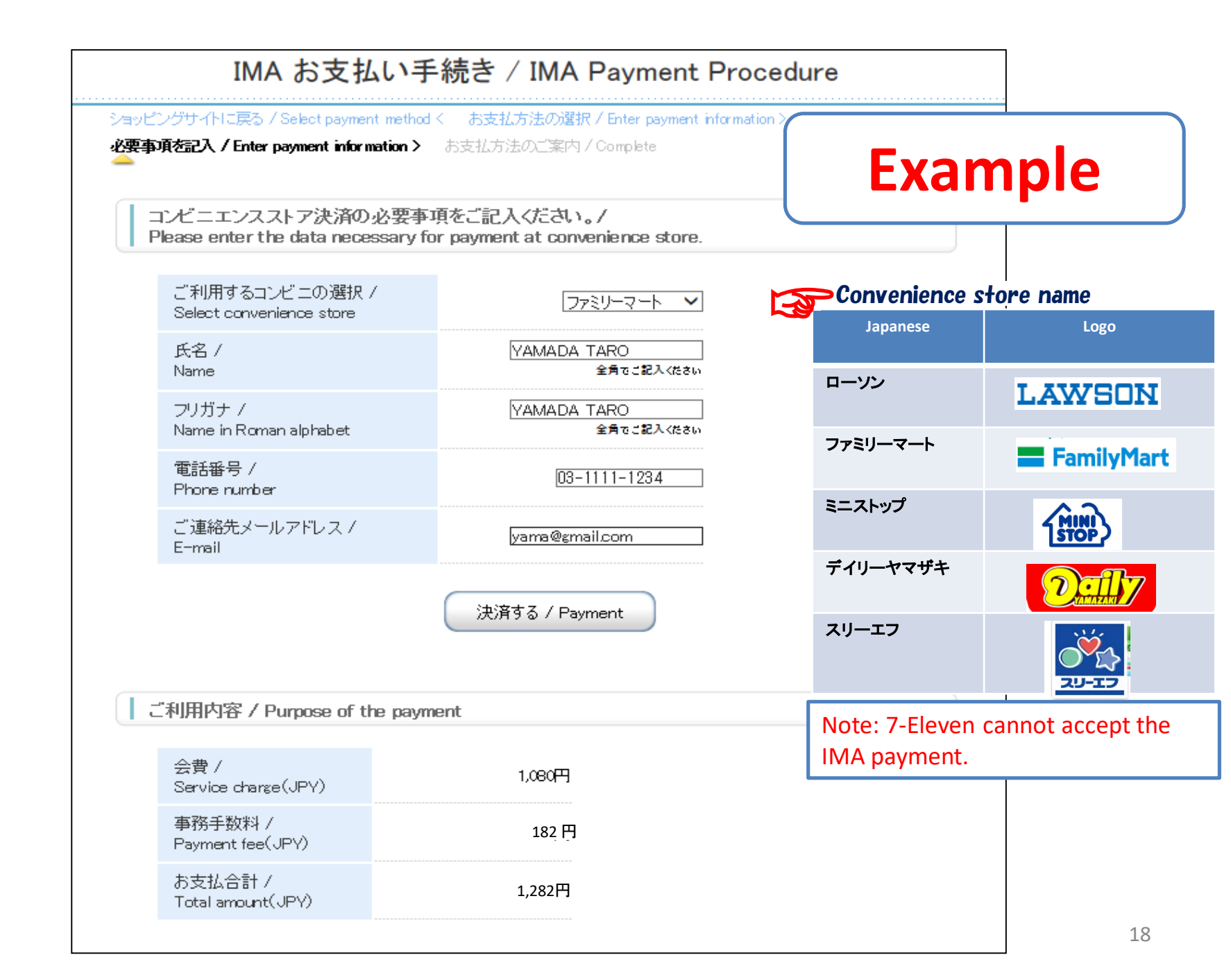

| ピングセ                                                                                           | サイトに戻るく 必要事項を記入 / Enter payment information > お支払方法のご案内 / Complete                                                                                                    |                |
|------------------------------------------------------------------------------------------------|----------------------------------------------------------------------------------------------------|----------------|
| ごニエ<br>払いの                                                                                     | ンスストアお支払い申し込みが完了しました。下記の手順でお支払いください。<br>の際、このページに記載された番号が必要になります。メモを取るか、このページを印刷してお持ちくだ                                                                                                    |                |
|                                                                                                | リン/ミニストップでお支払いの場合                                                                                                    | )              |
|                                                                                                |                                                                                                    |                |
|                                                                                                | お客様番号<br>WN T698 78 755                                                                                                    |                |
|                                                                                                | 確認番号<br>3769                                                                                                    |                |
| おPle Lu おメ m                                                                                   | 払いの前にお読みください /<br>se refer to "How to make payment at the convenience store".<br>piのあるローソン、またはミニストップ全店でお支払いいただけます。<br>piで申込券を発行してから30分以内にレジでお支払いください。<br>それいの際、お客様番号と確認番号が必要です。<br>を取るか、このページを印刷して、コンビニまでお持ちください。<br>mageom事件会社がなって、されい、彼みざも新いに取ります。                                                                                                    |                |
| 4710                                                                                           | 이미에비행을까만을 가지 못 가지 않는 것 같아. 두 것 같아. 다. 이 것 같아. 이 집 집에서 집 수 있을까지 않았다. 그 아니 지                                                                                                    |                |
| *3075<br><b>a</b>                                                                              | se refer to an e-mail fron                                                                                                    | n EA.          |
| a<br>tra                                                                                       | Se refer to an e-mail sample text.<br>e refer to "Sample e-mail No.3"(P                                                                                                    | n EA.<br>.20). |
|                                                                                                | Roman 文 (中音) が中以音 2 39 3 9 0 0 1 お 文 払い 夜 2 9 5 文 1) 取りたさい。<br><b>Se refer to an e-mail sample text.</b><br><b>anslated an e-mail sample text.</b><br><b>e refer to "Sample e-mail No.3"(P</b><br>ロークローム (「取扱明細筆受領書」を必ずお受け取りください。                                                                                                    | n EA.<br>20).  |
| ین<br>ال<br>ال<br>ال<br>ال<br>ال<br>ال                                                         | Romana Schell and Schell and Sc | n EA.<br>.20). |
| 8307<br><b>a</b><br>در<br>در<br>در<br>در<br>در<br>در<br>در<br>در<br>در<br>در<br>در<br>در<br>در | Romana Song Factors and Control of Song Factors Song Factors Song Fa | n EA.<br>.20). |
|                                                                                                | Working文[時音が目取る]<br>See refer to an e-mail sample text.<br>anslated an e-mail sample text.<br>e refer to "Sample e-mail No.3"(P<br>ロマロトロンティンシーム スロート バースロート トレーン<br>お支払い後、「取扱明細葉受得書」を必ずお受け取りください。<br>ーマートでお支払いの場合<br>あ客様番号<br>W169878755<br>確認番号<br>3769                                                                                                    | n EA.<br>.20). |

※コンビニ店頭でのお支払いには楽天Edyはご利用いただけません。現金でお支払いください。

| ☆ コンt                                                                     | 二二決済依頼完了のお知らせ                                                                                                    |
|---------------------------------------------------------------------------|----------------------------------------------------------------------------------------------------|
| 差出人                                                                       | : 📑 "決済サービス送信専用アドレス" 〈system@p01.mul-pay.com〉 庮(参照/登録)                                                                                                    |
| 日時                                                                        | : 2017年03月27日 07:36 AM                                                                                                    |
| То                                                                        | : 📑 "YAMADA TARO" <" hemi@emergency.co.jp">                                                                                                    |
| YAMADA T                                                                  | ARO 様                                                                                                    |
| この度は<br>下記の内<br>コンビニ                                                      | ご購入ありがとうございます。<br>容にてお申し込みを受け付けましたのでご確認の上、お支払期限までにお近くの<br>エンスストアにてお支払下さい。                                                                                                    |
| ■ご指定<br>ファミ                                                               | のコンビニエンスストア<br>リーマート                                                                                                    |
| ■ご注文                                                                      | 内容                                                                                                    |
| <br>店舗(<br>受付日<br>価格<br>お支払                                               | サイト)名:株式会社セールスパートナー<br>時 : 2017/03/27 07:36:00<br>: 1,258円<br>期限 : 2017/04/06 23:59                                                                                                    |
| <br>※お支払<br>メモを                                                           | いの際、お客様番号と確認番号もしくはオンライン決済番号が必要です。<br>取るか、このメールを印刷して、コンビニエンスストアまでお持ちください。                                                                                                    |
| ■Famiポ                                                                    | ートでのお支払い方法                                                                                                    |
| お客様<br>WNT677<br>確認番<br>3769                                              | 審号:<br>89894<br>号 :                                                                                                    |
| 1.2.3<br>4.5<br>5.0<br>7.<br>7.<br>7.<br>7.<br>7.<br>7.<br>7.<br>7.<br>7. | ブページより「代金支払い(コンビニでお支払い)」を選択してください。<br>金お支払い」のページで「各種番号をお持ちの方はこちら」を選択してください。<br>様番号 を入力し、「OK」を選択してください。<br>番号 を入力し、「OK」を選択してください。<br>払い内容を確認のうえ、「確認」を選択してください。<br>された申込券をレジに渡し、30分以内に現金でお支払いください。<br>払い後、「取扱明細兼受領書」を必ずお受け取りください。<br>取扱明細兼受領書」が領収書となります。 |

### Sample e-mail No.3

For students who make payment at convenience store

| <ul> <li>★ コンビニ決済依頼完了のお知らせ</li> <li>差出入 : ● "決済サービス送信専用アドレス" 〈system@p01.mul-pay.com〉 □(参照</li> <li>日時 : 2017年03月27日 07:36 AM</li> <li>To : ● "YAMADA TARO" 〈" hemi@emergency.co.jp" 〉</li> </ul>                                                                               | Return e-mail from EAJ<br><b>Title: Advice on your payment at local convenience store regarding IMA</b><br><b>membership charge.</b><br>From <u>ossma_web@emergency.co.jp</u><br>Date 07:36 AM 2017/ 3/ 27 |
|----------------------------------------------------------------------------------------------------|----------------------------------------------------------------------------------------------------|
| YAMADA TARO 株                                                                                                    | To your e-mail address                                                                                                    |
| この度はご購入ありがとうございます。<br>下記の内容にてお申し込みを受け付けましたのでご確認の上、お支払期限ま<br>コンビニエンスストアにてお支払下さい。<br>■ご指定のコンビニエンスストア<br>ファミリーマート<br>■ご注文内容                                                                                                    | Dear OOOOO<br>Thank you for your enrollment.<br>We have completed your enrollment shown below.<br>Please confirm the content below and make payment up to due date and time at<br>local convenience store. |
| 店舗(サイト)名: OSSMA EAJ<br>受付日時 : 2017/03/27 07:36:00<br>価格 : 1,282円<br>お支払期限 : 2017/04/06 23:59                                                                                                    | ■ご指定のコンビニエンスストア/ Convenience store you select<br>e.g. ファミリーマート/ "Family Mart"<br>■ご注文内容/ Your order content                                                                                                |
|                                                                                                    | 店舗(サイト)名/ Site Name: OSSMA EAJ<br>受付日時/ Accepted time:<br>価格/ Total amount(JPY):<br>お支払期限/ Due date and time for payment:                                                                                  |
| お客様番号:<br>WNT67789894<br>確認番号 :<br>3769                                                                                                    |                                                                                                    |
| <ol> <li>「代金お支払い」のページで「各種番号をお持ちの方はこちら」を選択</li> <li>お客様番号 を入力し、「OK」を選択してください。</li> <li>確認番号 を入力し、「OK」を選択してください。</li> <li>お支払い内容を確認のうえ、「確認」を選択してください。</li> <li>印刷された申込券をレジに渡し、30分以内に現金でお支払いください。</li> <li>お支払い後、「取扱明細兼受領書」を必ずお受け取りください。</li> <li>※「取扱明細兼受領書」が領収書となります。</li> </ol> | ■Famiポートでのお支払方法/ Payment method e.g. By using "Famiポート"<br>                                                                                                    |

### Please refer to "How to make payment at convenience store for foreign students " handout on making payment.

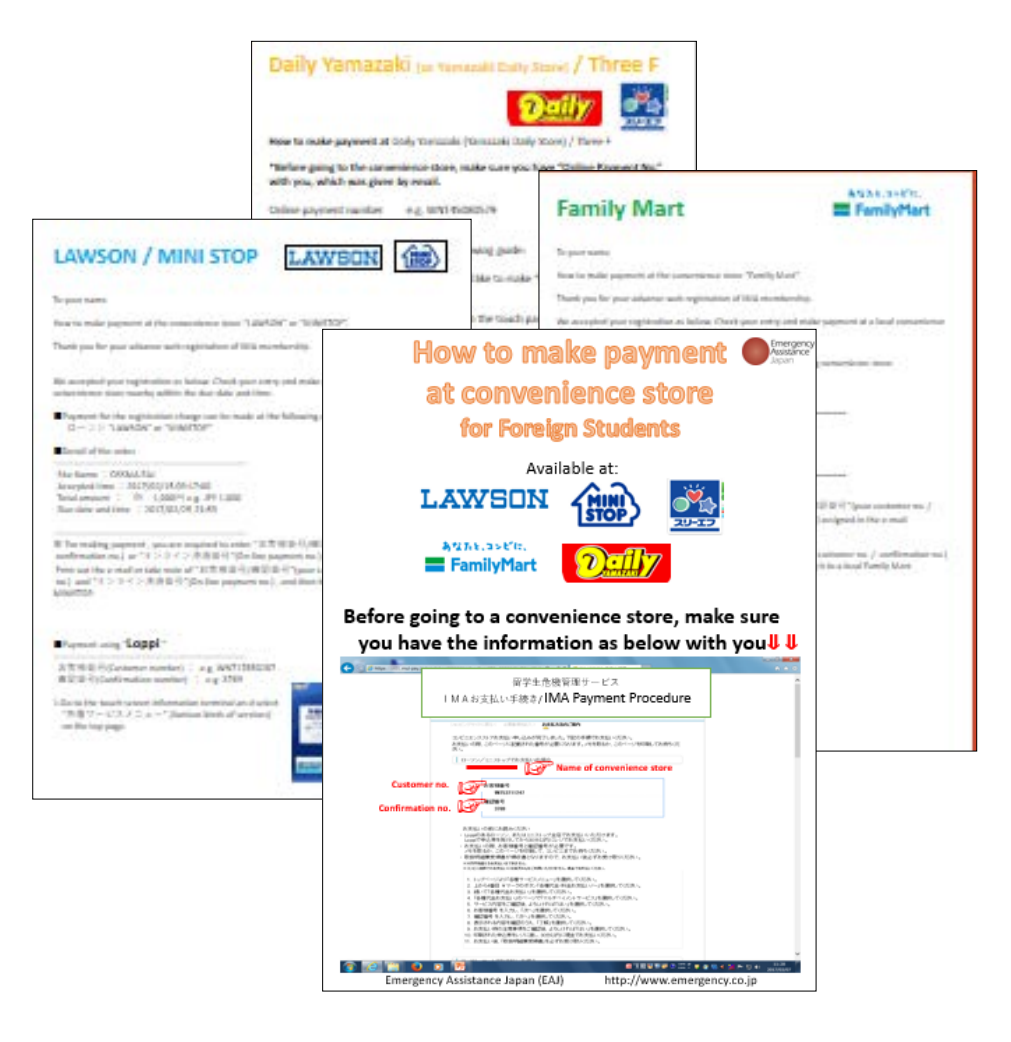

## Emergency Assistance Japan Co., Ltd. Sales Department

〒112-0002 1-21-14 Koishikawa, Bunkyo-ku, Tokyo TEL:03-3811-8310 Business hours: Mon∼Fri (ex holiday) 9:00~18:00 (Japan time)